## Atualização manual de Firmware.

Caso seu aparelho tenha atualização disponível e não seja possível atualizá-lo de forma automática, siga os procedimentos abaixo e faça a atualização de forma manual.

## Parte 1 – Download da Firmware.

Primeiramente, acesse o link abaixo, localize a firmware mais recente do seu aparelho, faça o download e salve o arquivo compactado em um computador.

https://www.asus.com/br/support/Download-Center/

- 1- Digite o Nome do Modelo;
- 2- Ou selecione conforme as categorias;
- 3- Após selecionado o modelo, selecione "Drivers & Softwares" ;

| Q Buscar por nome de modelo     | -       | -    | ZenFo       | ne 5 (ZE620KL) |
|---------------------------------|---------|------|-------------|----------------|
| Cono encontrar o Nome do Modelo |         | · 36 | Drivers & S | Softwares      |
| Ou selecione um produto         |         |      | Manuais &   | Decumentação   |
| Smartphones 💌                   | ZenFone |      | Garantia    |                |

4- Na página Drivers & Tools Marque o sistema operacional "Android" ao clicar na caixa de seleção.

| Driver & Tools                  |         |  |  |  |  |
|---------------------------------|---------|--|--|--|--|
| Driver & Tools BIOS & FIR       | MWARE   |  |  |  |  |
| Selecione o Sistema operacional | Android |  |  |  |  |

5- Localize a versão mais recente com base em seu SKU (WW, TW, CN, JP, etc.) e clique em Download para baixar.

**Importante:** Com Exceção do Modelo ZC520TL (**Zenfone 3 max 5.2**), que também utiliza o SKU **TW**, todos os Smartphones Asus fabricados no Brasil, utilizam o SKU **WW**.

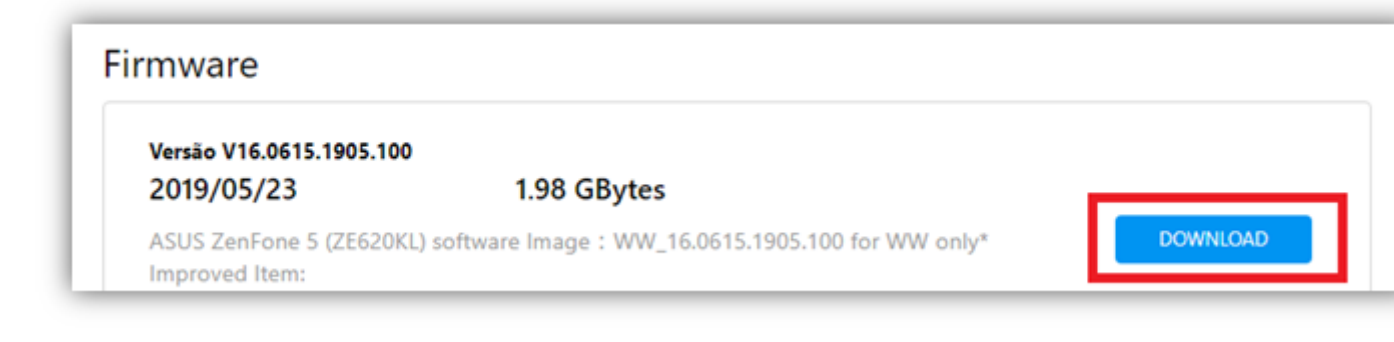

## Parte 2 – Instalação:

1. Após baixar o arquivo do firmware em seu computador;

2. Plugue seu Zenfone via USB no PC, e copie o arquivo do firmware (que terá extensão .ZIP) para a RAIZ DO SISTEMA (não copie para o microSD);

3. Desconecte o Zenfone do PC. Uma mensagem de atualização aparecerá na central de notificações (Ponto de Exclamação);

4. Certifique-se de que você tem ao menos 15% de carga, ou plugue o smartphone na tomada. Pronto, inicie a instalação. O aparelho pode reiniciar algumas vezes antes de ela estar completa;

5 - Pronto! Agora seu dispositivo estará atualizado.